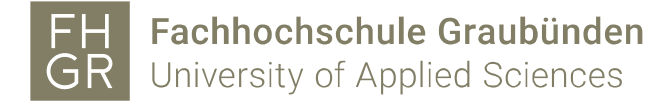

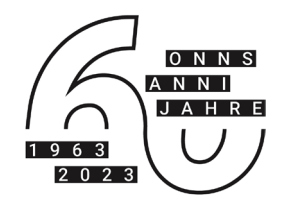

### Online Prüfung (E-Assessment) mit Safe Exam Browser Einführung

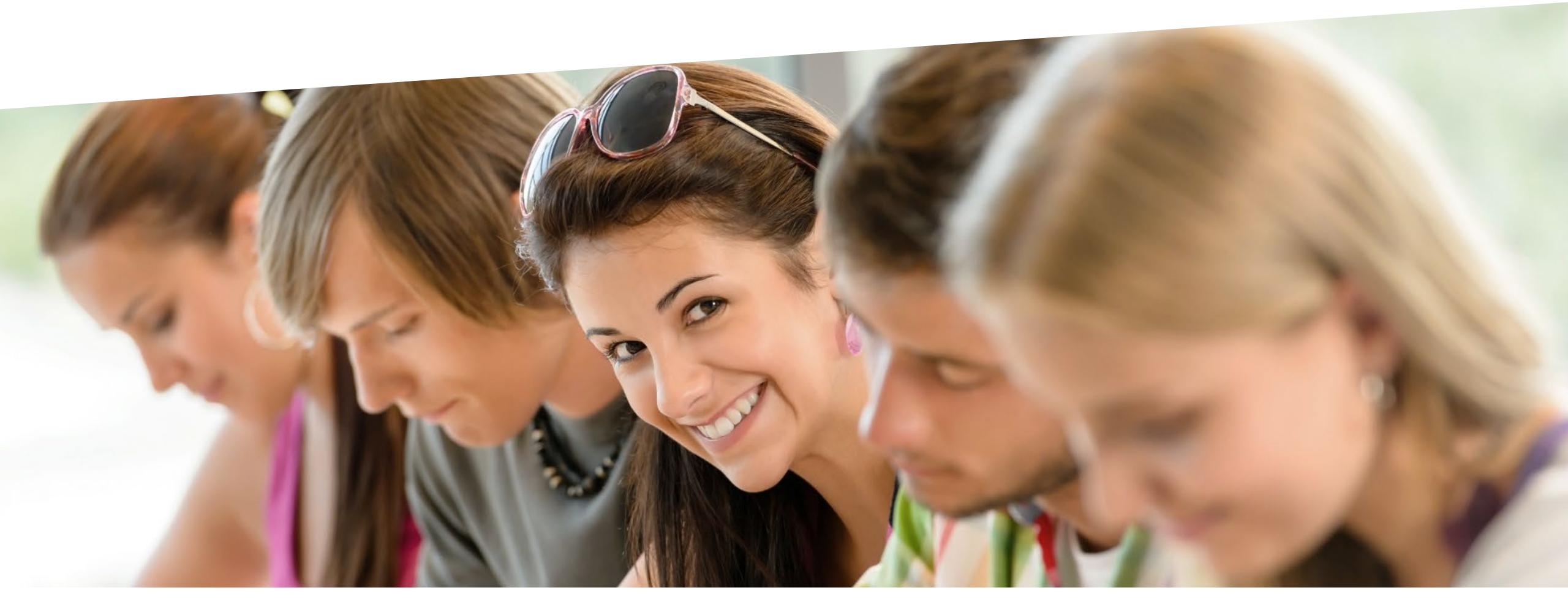

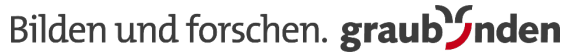

## Agenda

- E-Assessment mit Moodle
- Closed Book Prüfung
- Open Book Prüfung
- Wichtige Termine
- Kurze Demo SEB Prüfung

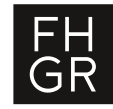

### **Einleitung**

#### Elektronische Prüfungen oder E-Assessments

- Pr
  üfungen, die ganz oder teilweise mit digitalen Technologien durchgef
  ührt werden.
- Spezielle digitale Pr
  üfungsumgebungen eines Lernmanagementsystems, z.B. Moodle-Tests

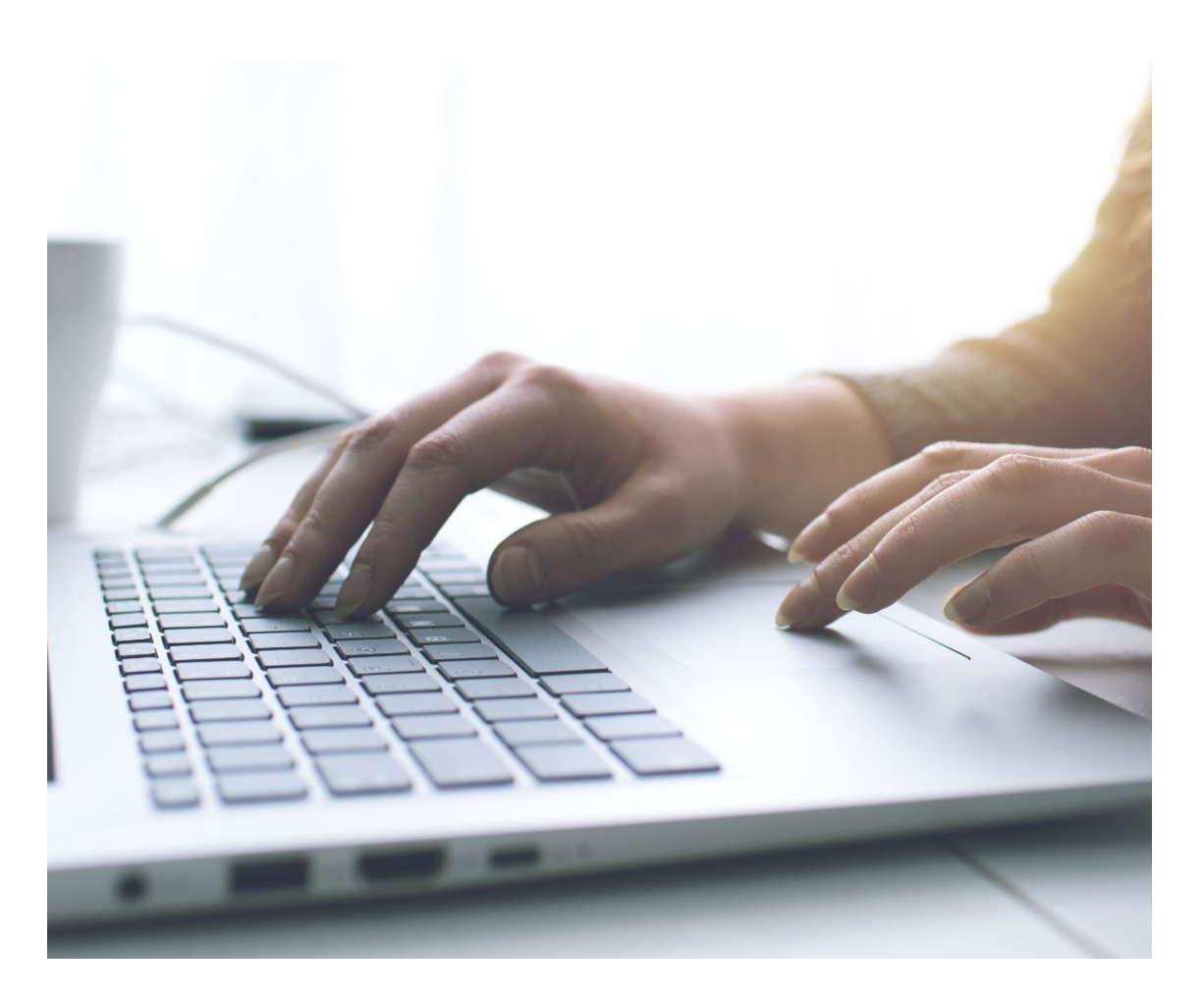

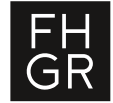

## **Online Prüfungen mit Moodle-Aktivität «Test»**

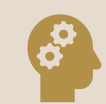

Automatische Auswertung bei bestimmten Fragetypen

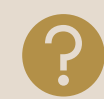

Auswahl der Fragen aus Fragensammlung möglich

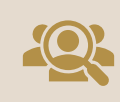

Anzeigen / Verbergen der Resultate, je nach Einstellung und Fragetyp, möglich

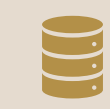

Resultate werden zwischengespeichert (Absturzsicher)

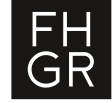

### **Online Prüfung mit dem Safe Exam Browser**

#### Sicherheit

- Abgesicherte Browser Applikation.
- Keine Kommunikation unter Studierenden
- Kein Zugriff auf ungewünschte Ressourcen
- Kompatibel mit FHGR-Moodle
- Läuft auf Windows und Mac OS

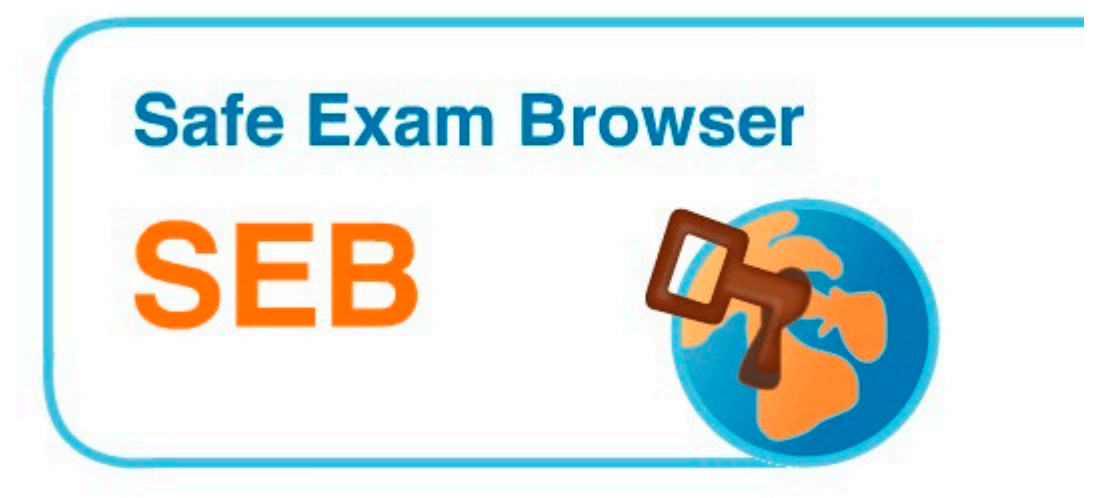

#### Sichere Online Umgebung für Prüfungen

#### Prüfungsdurchführung

- Jede Prüfung benötigt spezielle Konfigurationsdatei zum Prüfungsstart (erstellt von BLC)
- Studierende testen technisches Setup in Prüfungsvorbereitungskurs auf Moodle (selbstverantwortlich)
- Prüfung öffnet in SEB-Applikation
- SEB-Passwort und Moodle-Test-Passwort
- Verlassen der SEB-Applikation erst nach Prüfungsabgabe

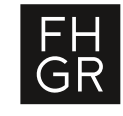

### BLC bietet aktuell 2 verschiedene Prüfungsszenarien mit dem SEB an

#### **Closed Book**

- Nur das Moodle Test ist zugänglich
- 1 Fenster auf dem Bildschirm

#### **Open Book**

- Moodle Test und PDF-Dateien sind zugänglich
- 2 Fenster verfügbar (1 für Quiz und 1 für Dokumente)

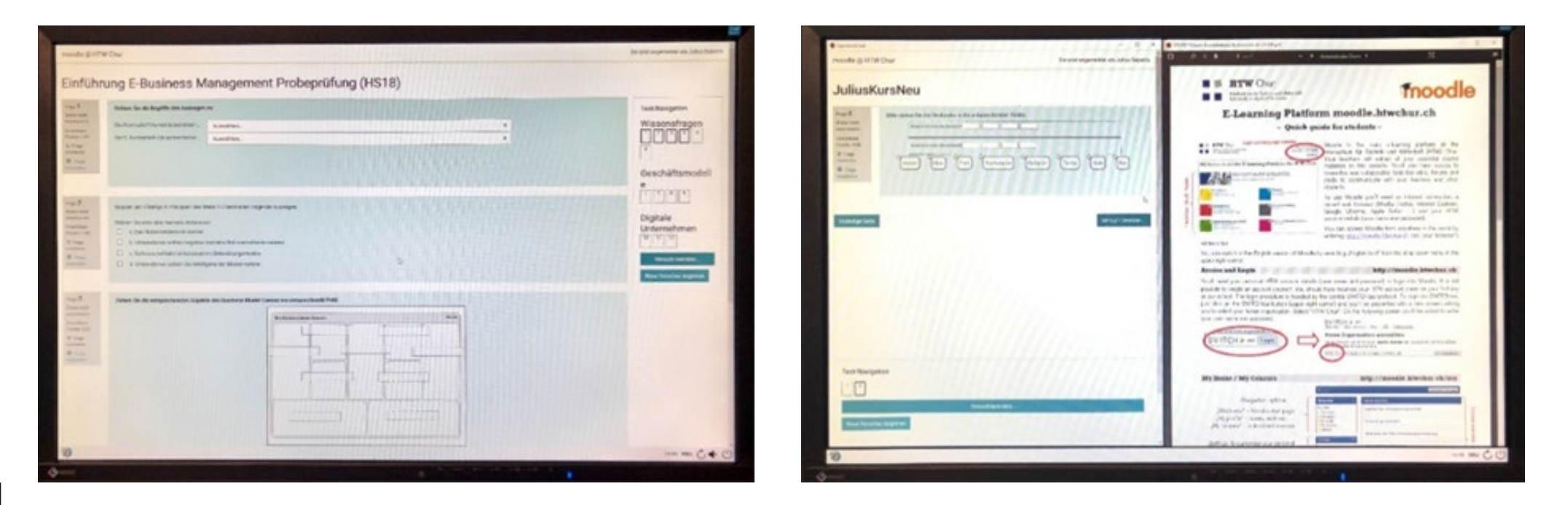

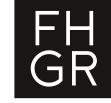

Sonderfall: E-Assessments mit Drittapplikationen (Prüfungsmodus AD) in Absprache mit BLC 5

### **Unterschiede Closed Book - Open Book**

|                                                                                                 | Closed Book  | Open Book    |
|-------------------------------------------------------------------------------------------------|--------------|--------------|
| Kein Zugriff auf das Internet ausser Moodle                                                     | $\checkmark$ | $\checkmark$ |
| Kommunikationsfunktion ist blockiert                                                            | $\checkmark$ | $\checkmark$ |
| bestimmte Unterlagen (PDFs) bei der Prüfung online verfügbar                                    |              | $\checkmark$ |
| SEB kann nur nach der Abgabe geschlossen werden                                                 | ✓            | $\checkmark$ |
| Zusätzliche Unterlagen (PDFs, Spickzettel) können vor der Prüfung auf Moodle hochgeladen werden |              | ✓            |

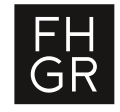

### **Closed Book Prüfung mit dem SEB**

#### **Closed Book**

- Nur das Moodle Test ist zugänglich
- 1 Fenster auf dem Bildschirm

#### Überblick

- BYOD: Prüfung auf dem eigenen Laptop ohne Hilfsmittel
- Zugriff nur auf die Test-Aktivität im Moodle
- Alle Zugänge in das Internet bzw. die Moodle Plattform werden blockiert
- Zum Start des Moodle-Tests ist Test Passwort nötig (gemeinsames Starten)

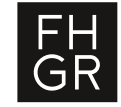

## Closed Book Prüfung – Ablauf aus Sicht des Dozierenden

- 1. <u>Anmelden</u> der Prüfung beim BLC
- 2. Studierende informieren: SEB herunterladen und technisches Set-Up prüfen
- 3. Vorbereitungen für die Prüfung
  - (0) (BLC organisiert Ersatzrechner)
  - (1) Die Aktivität 'Test' in Moodle erstellen (mit Test-Passwort)
  - (2) Den Link zum Test an das BLC schicken (Inhaltlich muss der Test noch nicht bereit sein)
  - (3) BLC erstellt SEB Konfig-Datei für den Test (mit SEB-Passwort)
  - (4) Die Konfig-Datei im Moodle-Kurs hochladen
- 4. Test bewerten

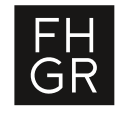

## Closed Book Prüfung – Ablauf aus Sicht des Studierenden

1. SEB installieren, Set-Up testen (Link im Moodle Prüfungsvorbereitungskurs)

2. Studierende müssen eine Internetverbindung sicherstellen

- 3. Studierende bekommen ein Passwort (SEB öffnen)
- 4. SEB Konfig-Datei für die Prüfung öffnen
- 5. Warten bis alle beim Anmeldefenster sind
- 6. Anmelden bei Moodle (Anmeldedaten bereithalten, sind nicht gespeichert vorhanden)
- 7. Studierende bekommen das Test-Passwort (für den gleichzeitigen Prüfungsstart)
- 8. Test durchführen
- 9. Test abgeben

FH GR

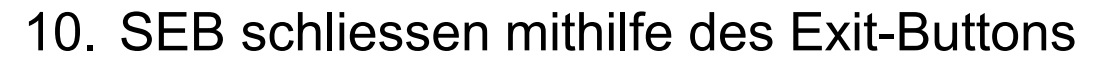

**Closed Book** 

Vor der Prüfung

Bei der Prüfung

### **Open Book Prüfung mit dem SEB**

#### **Open Book**

- Moodle Test und PDF-Dateien sind zugänglich
- 2 Fenster verfügbar (1 für Quiz und 1 für Dokumente)

# Überblick

- BYOD: Prüfung auf dem eigenen Laptop mit Hilfsmittel
- Zugriff nur auf die Test-Aktivität im Moodle und das PDF
- Alle Zugänge in das Internet bzw. die Moodle Plattform werden blockiert
- Zum Start des Moodle-Tests ist Test Passwort nötig (gemeinsames Starten)

Wissenswertes:

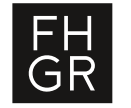

PDF wird in jeder Prüfungsfrage verlinkt (sonst evtl. Probleme bei MAC Usern)

### **Open Book Prüfung mit dem SEB - Szenarien**

#### **Open Book**

- Hilfsmittel werden als PDF von Dozierenden hochgeladen
- Hilfsmittel werden als PDF von Studierenden selbst hochgeladen (muss ggf. kontrolliert werden)
- Hilfsmittel sind physisch vorhanden (In Moodle entspricht dies Closed Book mit «Spickzettel»)

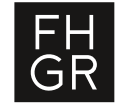

# **Open Book Prüfung – Ablauf aus Sicht des Dozierenden**

- 1. <u>Anmelden</u> der Prüfung beim BLC (*bei Bedarf individuelle Beratung*)
- 2. Studierende informieren: SEB herunterladen und technisches Set-Up prüfen
- 3. Vorbereitungen für die Prüfung
  - (0) (BLC organisiert Ersatzrechner)
  - (1) Die Aktivität 'Test' in Moodle erstellen (mit Test-Passwort)
  - (2) Gewünschtes Hilfsmittel als PDF hochladen
  - (3) Den Link zum Test an das BLC schicken

(Inhaltlich muss der Test noch nicht bereit sein)

- (4) BLC erstellt SEB Konfig-Datei für den Test (mit SEB-Passwort)
- (5) Die Konfig-Datei im Moodle-Kurs hochladen

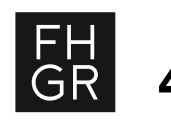

#### 4. Test bewerten

**Open Book** 

# **Open Book Prüfung – Ablauf aus Sicht des Studierenden**

- 1. SEB installieren (Link im Moodle Prüfungsvorbereitungskurs)
- 2. Studierende müssen eine Internetverbindung sicherstellen
- 3. Studierende bekommen ein Passwort (SEB öffnen)
- 4. SEB Konfig-Datei für die Prüfung öffnen
- 5. Warten bis alle beim Anmeldefenster sind
- 6. Anmelden bei Moodle (Anmeldedaten bereithalten, sind nicht gespeichert vorhanden)
- 7. Studierende öffnen das PDF (sicherstellen, dass alles das PDF geöffnet haben)
- 8. Studierende bekommen das Test-Passwort (für den gleichzeitigen Prüfungsstart)
- 9. Test durchführen
- 10. Test abgeben

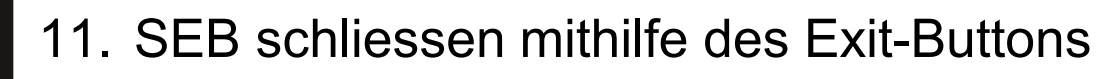

**Open Book** 

Vor der Prüfung

Bei der Prüfung

#### Was muss für eine elektronische Prüfung getan werden?

| WER?        | WAS?                                                                                                    |
|-------------|----------------------------------------------------------------------------------------------------|
| Dozierende  | Bei BLC die Prüfung anmelden<br>Anzahl Studierende, Termine, Raum und Modus: Open Book oder Closed Book<br>Erstellen der Test Aktivität in Moodle<br>Versenden des Links an das BLC<br>Studierende informieren Prüfungsvorbereitungskurs |
| BLC         | Bestätigt Termine<br>Erstellung der Konfigurationsdatei<br>Organisation Ersatzrechner<br>Schulung Prüfungsaufsicht<br>Prüfungsunterstützung (vor Ort nach Verteilungsschlüssel oder telefonisch)                                         |
| Studierende | Prüfungsvorbereitungskurs: SEB installieren, Set-Up testen                                                                                                    |

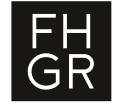

### Online Prüfungen mit SEB – Betreuung der Prüfungsdurchführung durch BLC

- Anzahl der E-Assessments mit Moodle und Safe Exam Browser steigend
- Vor-Ort-Betreuung durch BLC aus Ressourcengründen nach Verteilschlüssel
  - o total 30 Prüfungen von BLC vor Ort betreut
- Schulungen für Prüfungsaufsichten zum Prüfungsdurchführung mit SEB

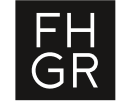

### Wichtige Termine

#### Ankündigung der Beratungsphase für E-Assessments und Schulungen

- Frühjahrssemester: ab KW 10
- Herbstsemester: ab KW 38

#### **Anmeldeschluss SEB Prüfung**

- Frühjahrssemester : bis KW 12
- Herbstsemester : bis KW 41

#### Koordination Prüfungsaufsicht

- Frühjahrssemester: KW 14
- Herbstsemester: KW 43 •

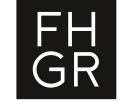

### **Demonstration – Prüfung mit Safe Exam Browser**

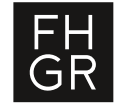